# 《 JALオンラインユーザーの皆様へ 》

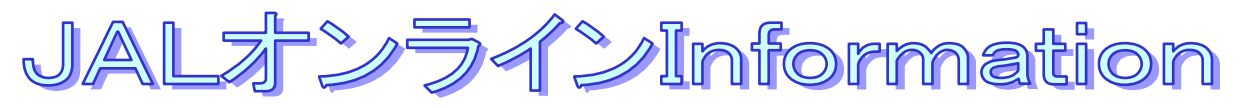

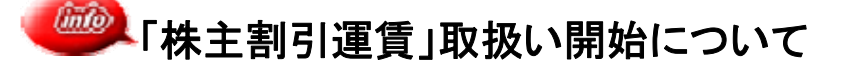

日本航空株主割引券の発行に伴い、「株主割引運賃」の取扱いを開始いたします。

#### 【日本航空株主割引概要】

- ■有効期限: 上期発行分 6月1日~翌年5月31日搭乗分まで有効 下期発行分 12月1日~翌年11月30日搭乗分まで有効
- ■搭乗可能便: JAL グループ国内線全便 (日本航空・日本トランスオーシャン航空・日本エアコミューター・琉球エアーコミューター) \* JAL オンラインでは北大東・南大東便は運賃に関わらずお取扱いできません。
- ■所用枚数:1区間につき1枚
- ■割引率: 普通運賃の 50%割引
- ■運賃名称: 株主割引運賃
  - \*JAL オンラインでは小児株主割引運賃はお取扱いできません。
  - \*座席数には限りがございます。
  - \* 便により設定がない場合がございます。
  - \*航空券の有効期限は、発券日+90日、と株主割引券の有効期限を比較し、早い日付となります。
  - \*予約の変更は可能です。
  - \* キャンセル待ちは可能です。 (株主割引運賃ルール詳細は、空席照会画面の[株主割引]をクリックしていただくと確認できます)

【JAL オンラインでのお取扱について】

- ●利用可能株主割引券: 日本航空株式会社発行の株主割引券
- ●適用開始日: 2013 年 6 月 1 日(土)搭乗分より
- ●予約開始日: 2013 年 5 月 22 日(水) 0:00 より
- ●JALオンラインより株主割引運賃をご利用いただく場合は、日本航空にて事前に設定が必要となります。 営業担当またはJALオンラインデスクまでご連絡ください。 JAL オンラインデスク 9:00~18:00 0120-25-2852/03-6720-8612(携帯用)
- ●JALオンラインより株主割引運賃をご利用の場合は、ご搭乗後に「株主割引券」を回収させていただきますので、 <u>搭乗日に有効な株主割引券を必要枚数、スクラッチ部分は削らずに</u>ご返送ください。 株主割引代替券はご利用いただけません。

●株主割引券は、搭乗時にお持ちいただく必要はございません。

- 月々の請求の際にお知らせしたご利用枚数を下記に従い回収させていただきます。
  - ① 日本航空と直接ご契約いただいている企業さま・・・簡易書留にて下記までまとめて郵送ください。
  - (㈱JAL マイレージバンク 法人業務部 〒140-8627 東京都品川区東品川 2-4-11 野村不動産 天王洲ビル
  - ② 旅行会社経由でご契約いただいている企業さま・・・旅行会社にて回収いたします。
- ●株主割引券が請求枚数に満たない場合は、普通運賃との差額を後日請求させていただきます。

## 【予約から精算まで】

★①株主割引運賃ご利用のご連絡→②利用設定(日本航空にて)→③新規予約 空席照会で「株主割引」を選択 →④予約完了後 [株主割引発券用コード登録]画面にて、発券用コードの期番登録→⑤発券→⑥搭乗 →⑦請求時お知らせした株主割引券枚数をまとめて JAL マイレージバンク社へ郵送

#### ≪空席照会画面③≫

| おいてい             | annak akiniw     |                 | 9J (       | <b> 1</b> /00 |                        | 29999001               |                                     | (LEMBACO/C                       |                                     | <u> </u>                           | C141705 30                                      |              |                                   |       |    |
|------------------|------------------|-----------------|------------|---------------|------------------------|------------------------|-------------------------------------|----------------------------------|-------------------------------------|------------------------------------|-------------------------------------------------|--------------|-----------------------------------|-------|----|
|                  | t<br>1 2月14      | 日(土)            | 東京(        | 羽田)           | +                      | 福岡                     |                                     |                                  |                                     |                                    |                                                 |              |                                   |       |    |
|                  | 直行便              |                 |            | 乗             | 継便                     |                        |                                     |                                  |                                     |                                    |                                                 |              |                                   |       |    |
| 区間1の便<br>【■前日】   | •運賃一覧<br>2月14日(土 | ) 翌日►           | 時間         | <b>带:</b> 推   | 淀なし                    | • •                    |                                     | 搭乗り                              | יגפי                                | 運賃ル<br>をクリ:                        | ァール<br>ックし <sup>・</sup>                         | ,詳細(<br>てくだる | ま「株<br>きい。                        | 主割引   | 運] |
| 出発地: 東           | (京(羽田)<br>時間帯    | 到着地:福岡<br>帯指定なし | 逆          | 区間            |                        |                        | 運賃別価額                               | 格一覧 ※表                           | 長内の金額(は                             | 1名分の片道;                            | 軍賃でら、                                           | 5            |                                   | □運賃─覧 |    |
| 便名               | 出発               | 到著              | 槻種         | クラス           | <u>普通運賃</u><br>36,870円 | <u>往復割引</u><br>33,170円 | <u>eビジネス</u><br><u>6</u><br>28,870円 | <u>JALビジネス</u><br>きっぷ<br>28,670円 | <u>特便割引7</u><br>26,170円<br>~34,070円 | <u>先得割引</u><br>13,670円<br>~16,170円 | <u>スーパー</u><br><u>先得</u><br>13,170円<br>~14,170円 | <u>株主割引</u>  | <u>身(本障がい)<br/>者割引</u><br>23,570円 |       |    |
|                  |                  | 「空席             | _ 1        | <br>皆 ] i     | 画面で                    | で「株                    | 主割る                                 | 計運                               | 賃の                                  | 4000                               | 12571N                                          | 425マイル       | 566マイル                            |       |    |
|                  | 06:30            | ご希望             | 』の         | おほ            | 上。<br>注目。              | クラス                    | を選択                                 | いま                               | ਰ_<br>ਰ_                            | 0 B<br>14,670                      | —                                               | 0<br>19,520  | 24,570                            | -     |    |
| 101395           | 東京(羽田            |                 |            |               |                        |                        |                                     |                                  | - 0                                 | 0 B<br>13,670                      | —                                               | 0<br>18,520  | 23,570                            | —     |    |
| JAL305           |                  |                 |            | _             | ٨                      | Δ                      | 4                                   | 36.670                           | 34.170                              | -                                  | -                                               | 26,520       | ∆<br>31.570                       | _     |    |
| JAL305           |                  |                 |            | F             | 44,870                 | 41,170                 | 30,870                              | 00,010                           |                                     |                                    |                                                 |              |                                   |       |    |
| JAL305<br>JAL323 | 12:30<br>東京(羽田)  | 14:15<br>福岡     | <u>111</u> | F             | 44,870<br>87,870       | 41,170<br>0<br>34,170  | 29,870                              | 29,670                           | 0 D<br>27,170                       | 0 B<br>14,670                      | 0<br>15,170                                     | 0<br>19,520  | 0<br>24,570                       | _     |    |

## ≪発券用コード登録④≫

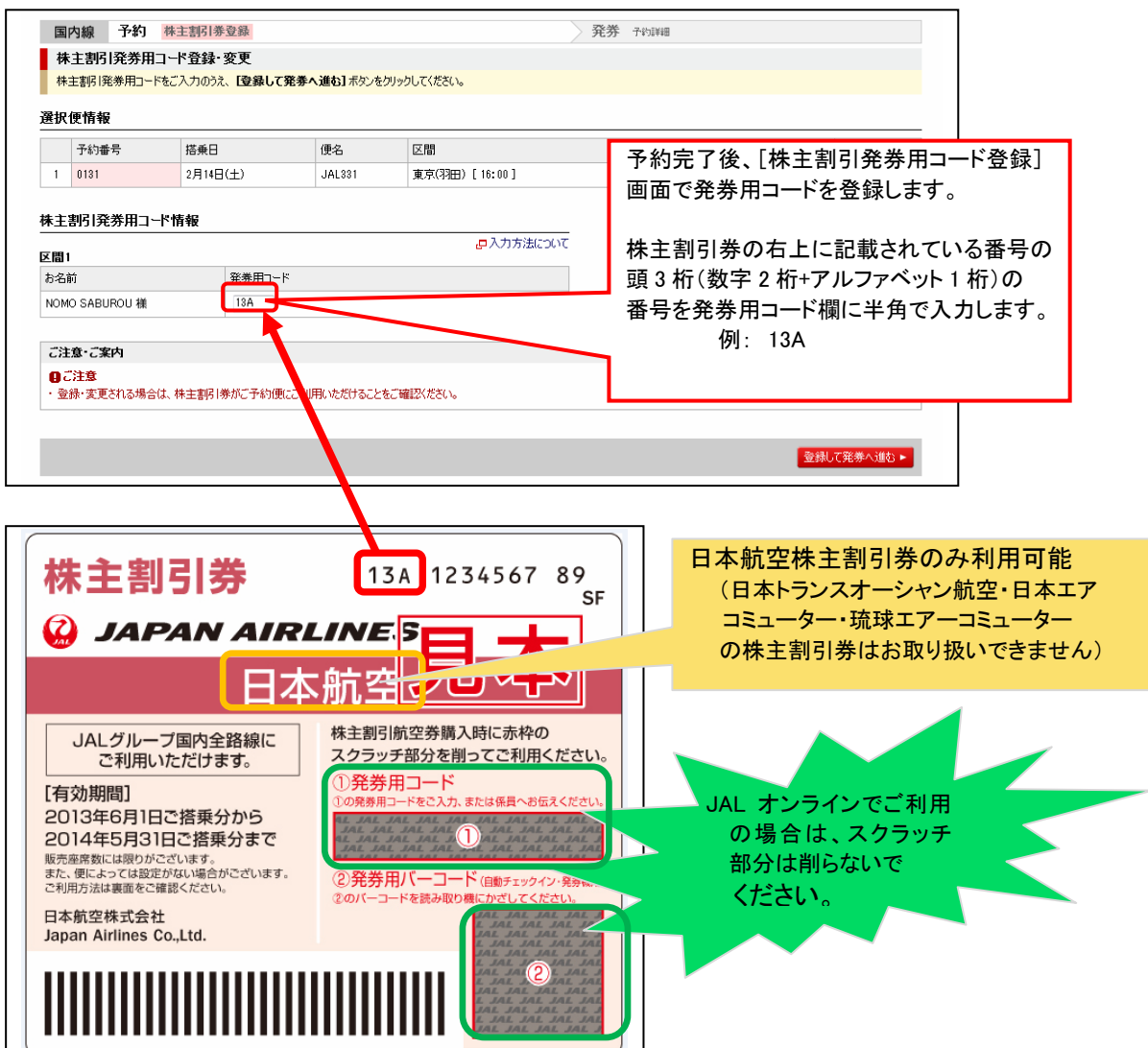

JAL オンラインから発券、変更(再発券)、取消(払戻)を行っていただくと、発券実績レポートの「株優枚数」へ ご利用枚数が表示されます。

請求書情報レポートへは、ご利用いただいた「株主割引券枚数」が表示されます。

## 発券実績レポート 表示例

| NO  | 発券日        | 取扱種別 | 券番<br>(原券番号)   | 用片  | 搭乗日        | 出発地  | 到着地  | 便名      | 運賃種別 | 株優<br>枚数 | ューサ・ーエロ   | 搭乗者名  | 発券時金額 部課 え<br>コート・ 作 |
|-----|------------|------|----------------|-----|------------|------|------|---------|------|----------|-----------|-------|----------------------|
| 1   | 2008-12-31 | 発券   | 55010020000007 | 016 | 2009-02-14 | 東京羽田 | 福岡   | JL 0305 | 株主割引 | 1        | 009100053 | 野茂 三郎 | 37040 W01 Ju         |
| 2   | 2008-12-31 | 発券   | 55010020000007 | 027 | 2009-02-15 | 福岡   | 東京羽田 | JL 0302 | 株主割引 | 1        | 009100053 | 野茂 三郎 | ₩01_ J(              |
| TTL |            |      |                |     |            |      |      |         |      | 2        |           |       | 37040                |